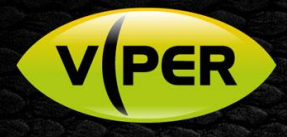

## SMTP E-mail – "Allow Lesser Secure Apps" and Password Fails with Special Characters \$!\_ etc

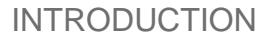

Despite creating a hotmail or gmail account, and entering all details correctly into Viper, the e-mail [TEST] button returns "fail" and no e-mail alerts appear to work.

The following are two possible causes;

- 1. The gmail account may need to be set to "Allow Lesser Secure Apps" before it will work with Viper. Note, it may not be possible to alter hotmail accounts to allow "Lesser Secure Apps"!
- 2. Your SMTP password uses special characters that may not be allowed within Viper \$!\_# for example.

Note: The above are currently affected within firmware dated prior to 2019-06-17

## 1. CHANGE GMAIL TO "ALLOW LESSER SECURE APPS"

Using a PC and web browser; log into the gmail account that you created for use with Viper. Follow the below to confirm, or change, the account for support of lesser secure apps;

- Login to the Google account and click to go to gmail.
- Click to right and then [Google Account] (below)

| Google Account                                                                                 | Q Search Google Account                                                                       |                                                        |
|------------------------------------------------------------------------------------------------|-----------------------------------------------------------------------------------------------|--------------------------------------------------------|
| Home     Fersonal info                                                                         | Click here: then (Boogle Account)                                                             | Behuntscetrel Special com<br>Privacy<br>Google Account |
| <ul> <li>Data &amp; personalisation</li> <li>Security</li> <li>People &amp; sharing</li> </ul> | Welcome, Mr Hunt<br>Manage your info, privacy and security to make Google work better for you | Mr Hatt<br>Mr Hatt<br>Signal out                       |
| Payments & subscriptions     Help                                                              | Privacy & Security issues found<br>personalisation<br>Set the data is ware clocked second     | Add Book II                                            |

• Next click on [Security] in the left-hand menu then scroll to the bottom of the page until you see "Lesser secure app access" panel (as below).

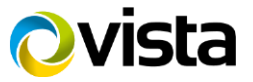

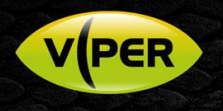

• Example (below) shows access is turned off! Slide the toggle to "enable" Less Secure Access.

| erable.<br>se them |
|--------------------|
|                    |
|                    |
|                    |

Below shows Less Secure App access is now permitted;

| Sorr<br>You<br>desj | e apps and devices use less secure sign-in technology, which makes your account more vulnerable,<br>can <b>turn off</b> access for these apps, which we recommend, or <b>turn on</b> access if you want to use them<br>off the risks. Learn more |
|---------------------|----------------------------------------------------------------------------------------------------|
|                     |                                                                                                    |

Status should now show as below;

| Less secure app access                                                                                                    |  |
|----------------------------------------------------------------------------------------------------|--|
| Your account is vulnerable because you allow apps and devices that use less secure sign-in technology to access your account |  |
| () On                                                                                                    |  |
| Turn off access (recommended)                                                                                                |  |

• Finally, confirm the SMTP password does not also include special characters as per section 2. (follows)

## 2. SPECIAL CHARACTERS SUCH AS \$!\_ NOT SUPPORTED IN PASSWORD

The special characters \$!\_# etc are not supported in Viper for the SMTP password.

Change them if necessary;

- Log in to the Google account for the gmail that you will use with Viper do this from a PC or laptop and web browser.
- Simply change the password so special characters are not used.
- Once changed, login to Viper as admin, click menu options [Network] then [E-mail] and amend the password and click [SAVE]
- Confirm that a successful e-mail is sent when clicking [Test]

This ends the procedure.

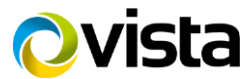